# Quick Start Guide HMC7-MIO-2

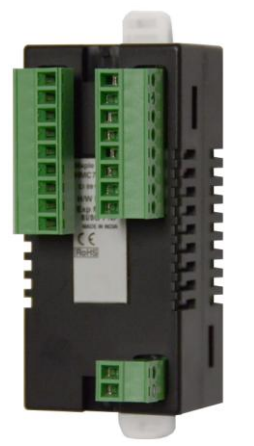

### Description:

HMC7-MI0-2 I/O expansion module with 8 digital bidirectional inputs and 8 PNP-type digital outputs. Contents:

- 1 HMC7-MIO-2 (in plastic bag)
- Quick Start Guide

Programming software (MAPware-7000), cables, and power supply purchased separately.

## Specifications:

| Power:                   | 3.9VDC fr  | om HMC7000 base                |
|--------------------------|------------|--------------------------------|
| Digital Inputs:          | 8 bidirect | ional inputs                   |
| Rated Input Voltage:     |            | 24VDC                          |
| Rated Input Current:     |            | up to 5mA                      |
| Input Impedance:         |            | 4.9KΩ                          |
| Minimum ON voltage:      |            | 15 VDC                         |
| Maximum OFF voltage:     |            | 5 VDC                          |
| Turn ON/OFF time:        |            | 10 msec                        |
| Isolation:               | Optically  | isolated from internal circuit |
| Special Input Function   | ons:       |                                |
| High Speed Channels:     |            | 2 inputs, X0 and X5            |
| Maximum Input Frequency: |            | 25KHz                          |
| Maximum Input Count:     |            | 4,294,967,295                  |
| Digital Outputs:         | 8 outputs  | (PNP-type)                     |
| Rated Output Current:    |            | up to 5mA                      |
| Output Capacity:         |            | 500mA maximum                  |
| Rated Load:              |            | 500mA@24VDC                    |
| Auxiliary Power Sup      | ply:       |                                |
| Input Voltage:           |            | 24VDC                          |
| Input Current:           |            | 4A                             |
| Connection Method:       | Removab    | le terminals (3.81 mm pitch)   |
| Operating Temp:          | 0 to 55° C |                                |
| Humidity:                | 10% to 90  | )% (non-condensing)            |
| Dimensions:              | 3.11 x 1.1 | 8 x 1.42 inches                |
|                          | [79x30x3   | 6mm]                           |
|                          |            | -                              |

#### Dimensional Details:

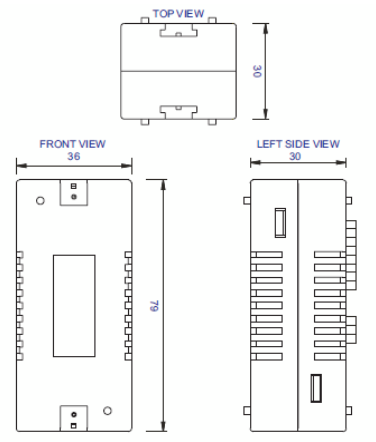

## Mounting Module to HMC7000:

The HMC7 I/O module must be mounted onto the back of a HMC7000 Series unit using one of the HMC expansion ports. When locating equipment behind the HMC7000 ensure that AC power wiring, PLC output modules, contactors, starters, relay and any other source of electrical interference are located away from the HMC7000. Make sure that variable speed drives and switching power supplies are located away from the unit.

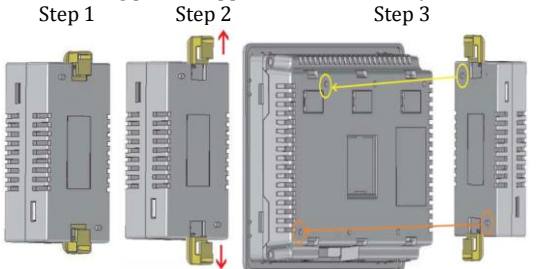

Step 1: Pull the two white lock connectors out from the center of the module.

Step 2: Place the module onto the HMC7000 expansion port so that the I/O module interconnect plug can attach to the HMC7000 socket. *Note: remove the protective tab on the HMC7000 expansion port to expose the socket.* 

Step 3: Push down the lock connectors to safely secure the I/O Expansion module.

### Wiring I/O Expansion Modules:

The HMC7 I/O module has green block terminals that are used to wire the module to the digital input devices (i.e. switches, contacts, etc). The block terminals can be physically removed from the module to facilitate connection (18 gauge wire recommended). *Note: A 3/32" flat blade screwdriver should be used to tighten the screws of the terminal block.* 

### Connecting to bidirectional inputs:

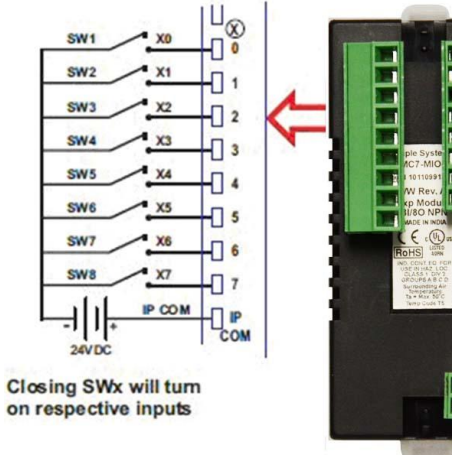

Connecting to PNP-type transistor outputs:

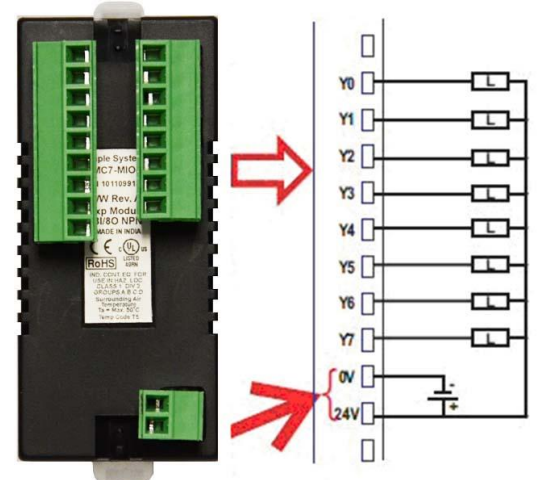

### Configuration:

Use MAPware-7000 to assign input (X and XW), output (Y and YW), and configuration (M and MW) memory addresses to the module. These addresses are created according to the slot location of the module, where **nn** refers to the slot number:

| Register | Description              | Access     |
|----------|--------------------------|------------|
| Xnn000-  | Input Bits               | Read Only  |
| Xnn007   |                          |            |
| XWnn00   | Input Channel 1 Data     | Read Only  |
| Ynn000-  | Output Bits              | Read/Write |
| Ynn007   |                          |            |
| YWnn00   | Output Channel 1 Data    | Read/Write |
| Mnn080   | High Speed Counter       | Read/Write |
|          | (HSC)                    |            |
|          | Channel 1 Enable Bit     |            |
| Mnn081   | HSC Channel 1 Reset Bit  | Read/Write |
| Mnn176   | HSC Channel 2 Enable Bit | Read/Write |
| Mnn177   | HSC Channel 2 Reset Bit  | Read/Write |
| MWnn00   | HSC Channel 1            | Read/Write |
|          | Configuration Register   |            |
| MWnn01   | HSC Channel 1            | Read/Write |
|          | Current Value (4 bytes)  |            |
| MWnn03   | HSC Channel 1            | Read/Write |
|          | Preset Value (4 bytes)   |            |
| MWnn06   | HSC Channel 2            | Read/Write |
|          | Configuration Register   |            |
| MWnn07   | HSC Channel 2            | Read/Write |
|          | Current Value (4 bytes)  |            |
| MWnn09   | HSC Channel 2            | Read/Write |
|          | Preset Value (4 bytes)   | -          |

# Reference the table below when configuring each HSC Configuration Register (MWnn00 and MWnn06):

| Bits    | Function               |
|---------|------------------------|
| 15-8    | Not used               |
| 7,6     | Operation Mode:        |
|         | 00 : 1x mode           |
|         | 01 : 2x mode           |
|         | 10 : 4x mode           |
|         | 11 : Reserved          |
| 5, 4    | Reserved               |
| 3       | 0 : Falling Edge       |
|         | 1 : Rising Edge        |
| 2, 1, 0 | HSC type :             |
|         | 000 : Normal Operation |
|         | 001 : Interrupt Ladder |
|         | 010 : Up Counter HSC   |
|         | 011 : Quadrature Count |
|         | 100 : HSC with Rate    |

To implement High Speed Counter Operation:

- Connect a device to X1 (Channel 1) or X6 (Channel 2) that will provide the high speed pulses to the expansion module.
- 2. Configure the HSC using the configuration register MWnn00 (Channel 1) or MWnn06 (Channel 2).
- 3. Write the HSC preset count value in MWnn03 (Channel 1) or MWnn09 (Channel 2).
- 4. Enable the HSC by setting the HSC Enable Bit Mnn080 (Channel 1) or Mnn176 (Channel 2).
- HSC increments (starting from 0) the current value register in MWnn01 (Channel 1) or MWnn07 (Channel 2) until the preset value is reached. Then HSC sets Y1 (Channel 1) or Y6 (Channel 2).
- Enable the HSC Reset Bit by setting Mnn081 (Channel 1) or Mnn177 (Channel 2). This will cause the HSC current value to reset back to 0 and the output Y1 (Channel 1) or output Y6 (Channel 2) will reset (clear) to 0.
- 7. To start the process again, simply reset (clear) the HSC Reset Bit and set the HSC Enable Bit. Note: if the HSC Enable Bit is still ON, you must reset (clear) this bit, and then set it again.

### PC Requirements for MAPware-7000:

Processor: 1 GHz Pentium-based processor or equivalent Operating System: Microsoft Windows XP Professional, 2000, Vista or Windows 7 RAM: 1 GB Hard Disk: 800 MB (including 200MB for the .NET Framework Redistributable) Display: 1024x768 high color 16-bit Mouse/Keyboard: Required USB port: for project downloads

### Installing the Software:

- 1. Insert MAPware-7000 CD into CD-ROM drive and follow instructions.
- 2. If software installation does not automatically start, click \SETUP.EXE from CD directory.

## Additional Resources:

Detailed instructions on the operation and installation of the HMC7000 Series are available in the HMC7000 Programming Manual that is included with the MAPware-7000 configuration software. MAPware-7000 also includes help files which provide detailed information on using the configuration software.

# Other Sources (visit Maple Systems Support Center website):

- Controller Information Sheets specific information on connecting a particular manufacturer's PLC to the HMC7000
- Cable Drawingswiring diagrams to particular PLCs

- Technical Notes-Provides additional information and examples not covered in the operations manual
- Software Upgrades-Upgrades to the MAPware-7000 software

WARNING: DO NOT REMOVE OR REPLACE WHILE CIRCUIT IS LIVE UNLESS THE AREA IS KNOWN TO BE FREE OF IGNITIBLE CONCENTRATIONS OF FLAMMABLE SUBSTANCES. This equipment is suitable for use in Class I, Division 2, Groups A, B, C and D or non-hazardous locations only.

WARNING – EXPLOSION HAZARD – Do not disconnect equipment unless power has been removed or the area is known to be non-hazardous.

AWARNING – EXPLOSION HAZARD - Substitution of components may impair suitability for Class I, Division 2.

It is recommended that the user periodically inspect the sealed devices used and check for any degradation of properties and replace as necessary.

i.

## For Technical Support:

Please contact Maple Systems if you have any questions regarding this product. We ask that you provide us with the unit serial number and firmware revision number written on the product label of the unit.

### Maple Systems Inc.

808 134<sup>th</sup> St. SW, STE 120 Everett, WA 98204 Tel: 425-745-3229 Fax: 425-745-3429 Email: support@maplesystems.com Website: www.maplesystems.com